## 欠席・遅刻連絡(茗台中学校ホームページ経由版)

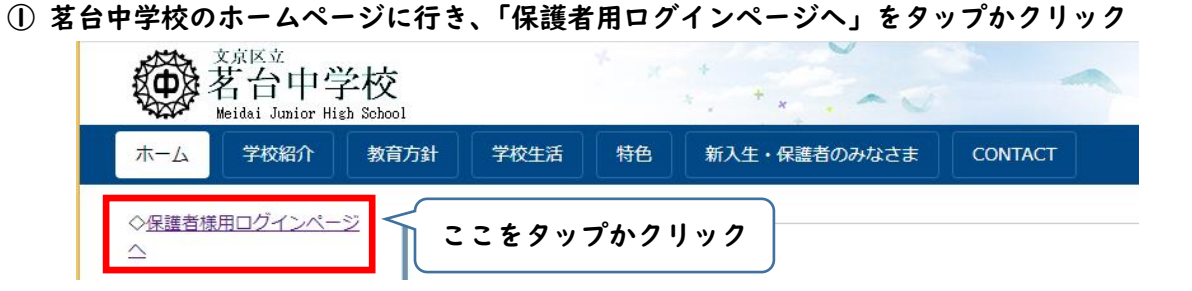

② アカウントとパスワードを入れる画面が出るので、入力する(アカウントとパスワードはフェアキャストでお知らせしたものです)

| Оре   | n School CMS               |
|-------|----------------------------|
| アカウント | アカウントを入力 Ver.5             |
|       |                            |
| パスワード | パスワードを入力 ※大文字と小文字に注意       |
|       | アカウントとパスワード入力後<br>タップかクリック |
|       | □ ログイン情報の保存                |

 ③「保護者用ページ」という枠が表示されるので、「保護者用ページ」をタップかクリック 注意 左の「保護者用ログインページへ」ではなく、右側の「保護者用ページ」です。

|                           |                                | ログイン情報: 茗台中 保護者 ログアウト |
|---------------------------|--------------------------------|-----------------------|
| 200 老台中学校                 |                                | ここをタップかクリック           |
| Meidai Junior High School |                                |                       |
| ホーム学校紹介教育方針               | 学校生活 特色 新入生・保護者のみなさま CONTACT イ | 保護者様用ページ              |

④ 「各種連絡フォーム」→「欠席・遅刻連絡フォーム」をタップかクリック

| 文京区立<br>茗台中学<br>Meidai Junior High S | 交<br><sup>chool</sup> | * x         | *. **. ~~    |         |          | ٩        |
|--------------------------------------|-----------------------|-------------|--------------|---------|----------|----------|
| ホーム学校紹介                              | 教育方針 学                | 校生活 特色      | 新入生・保護者のみなさま | CONTACT | 保護者様用ページ |          |
| <u>ホーム</u> > <u>保護者様用ページ</u> > 名     | 種連絡フォーム               |             |              |         |          |          |
|                                      |                       |             |              |         |          | <u>-</u> |
|                                      | 各種連絡                  | ミフォーム       | ここをタ         | ップか     | クリック     |          |
| _                                    | 新型コロフ                 | ナウィルス陽性連絡フ: | t-4          |         |          |          |
|                                      | 欠席・遅刻                 | 刻連絡フォーム     |              |         |          |          |
|                                      |                       |             |              |         |          |          |

## ⑤ 欠席・遅刻連絡フォームが開きます

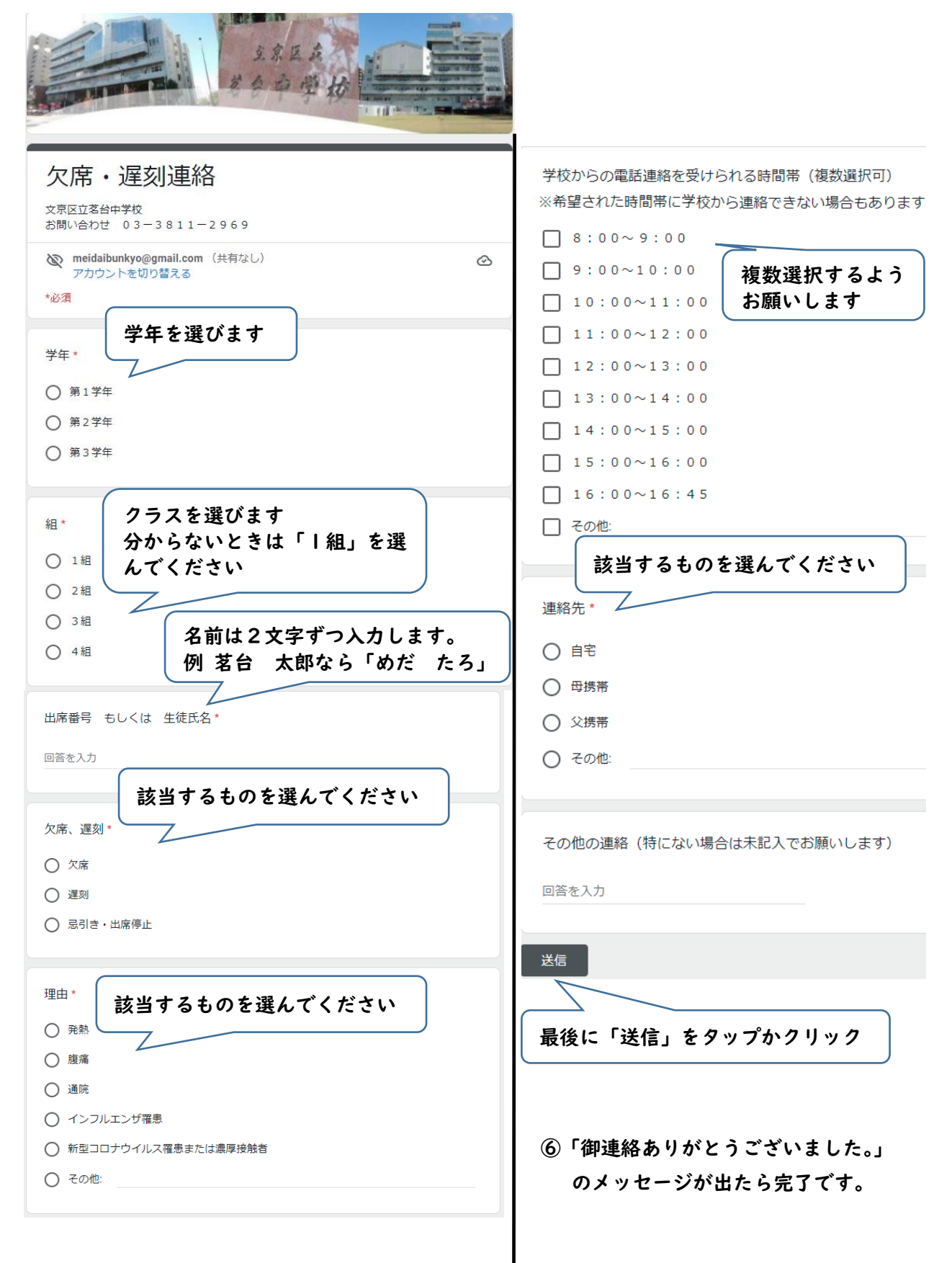